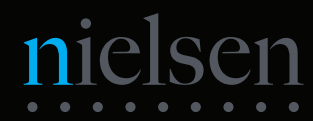

# **Cabling Your NWE-IP**

2b

To Media

Network

NET 1

4c

0.....0

Rear Panel

2a

To PC

Front Panel

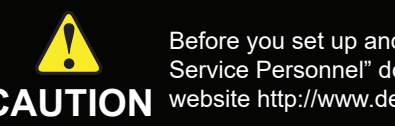

4b

- /

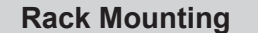

1

2

3

4

Unpack and use the supplied Rack Mount Kit to mount your NWE-IP in a 19" wide by 30" deep EIA equipment rack.

Note: The supplied Rack Mount Kit MUST be used to mount your NWE-IP in a 19" x 30" EIA equipment rack to avoid damaging the NWE-IP.

## **Network Cabling**

2a Connect an Ethernet cable from your Microsoft® Windows® PC into the Gb1 Ethernet 10/100/1000 port on the NWE-IP. This is the connection used to interface with the computer running the DashBoard client.

Note: Ensure the NWE-IP is on the same network as the DashBoard client computer.

2b Connect Ethernet cables from your media network into the NET1 and NET2 ports on the NWE-IP. These are the connections the NWE-IP uses to interface with the PTP Grandmaster and for receiving/transmitting network streams.

### Assigning an IP Address on the PC

3a On your Microsoft® Windows® PC, set the IP address of the port connected to the NWE-IP to 192.168.0.101.

3b On your Windows PC, set the Netmask value of the same port to 255.255.255.0.

#### Power Up

4a Connect an AC Power Cord to each AC Port on the NWE-IP and then to Mains Power.

Note: The NWE-IP power supplies are auto-sensing and can use either 110 VAC or 220 VAC. The NWE-IP is equipped with two power supplies in a redundant configuration.

4b Press the Power button on the front of the NWE-IP.

*Note:* The NWE-IP startup process includes drive initialization, which takes a few minutes to complete

4c Verify that the lower right LED on each NET port is lit green.

By default, the Gb1 port on the NWE-IP is assigned an IP address of 192.168.0.100.

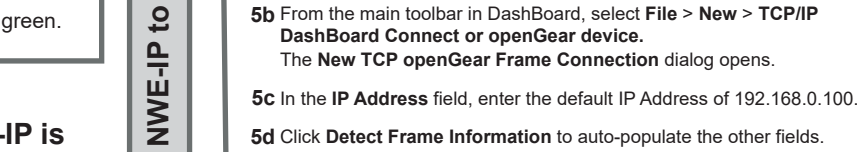

5

View

Tree

5d Click Detect Frame Information to auto-populate the other fields. Add

5e Click Finish to close the dialog. The NWE-IP node now displays in the DashBoard Tree View

5a Launch DashBoard by double-clicking the DashBoard icon on the

desktop of the DashBoard client computer.

6a Locate the NWE-IP node in the DashBoard Tree View.

**4**a

6b Expand the NWE-IP node.

6

DashBoard

<u>.</u>

Access

2b

NET 2

To Media

Network

- 6c Double-click the Global sub-node.
- 6d Select the Ethernet tab.
- 6e Select the Gb1 sub-tab (located on the Ethernet tab).

#### 3900DR-202-03

Printed in Canada

© 2020 Ross Video Limited. Ross®, and any related marks are trademarks or registered trademarks of Ross Video Limited. All other trademarks are the property of their respective companies. PATENTS ISSUED and PENDING. All rights reserved. No part of this publication may be reproduced, stored in a retrieval system, or transmitted in any form or by any means, mechanical, pholocopying, recording or otherwise, without the prior written permission of Ross Video. While every precaution has been taken in the preparation of this document, Ross Video assur responsibility for errors or omissions. Neither is any liability assumed for damages resulting from the use of the information contained herein.

Before you set up and operate your NWE-IP, refer to the "Important Regulatory and Safety Notices to Service Personnel" document that was included with your NWE-IP. For additional information, visit the Dell CAUTION website http://www.dell.com/downloads/global/corporate/environ/comply/enterprisesafety1 english.pdf.

# **Before You Begin**

#### **Obtain an SID Code**

Before inserting the NWE-IP into your program path, determine if this replaces a current hardware solution or will be used for a new service. If this will be used for a new service or distribution path, you will need to obtain a Source Identification (SID) code from Nielsen. The SID is a unique identifier assigned to each source of creative. Please contact the Nielsen Encoder Support Group by telephone at 1-800-537-4872 or by e-mail at encoders@nielsen.com. Be prepared to give them the Serial Number of your NWE-IP.

Nielsen Encoder (+1) 800 • 537 • 4872 Support Group encoders@nielsen.com

**Ross Video** (+1) 613 • 652 • 4886 Technical Support techsupport@rossvideo.com

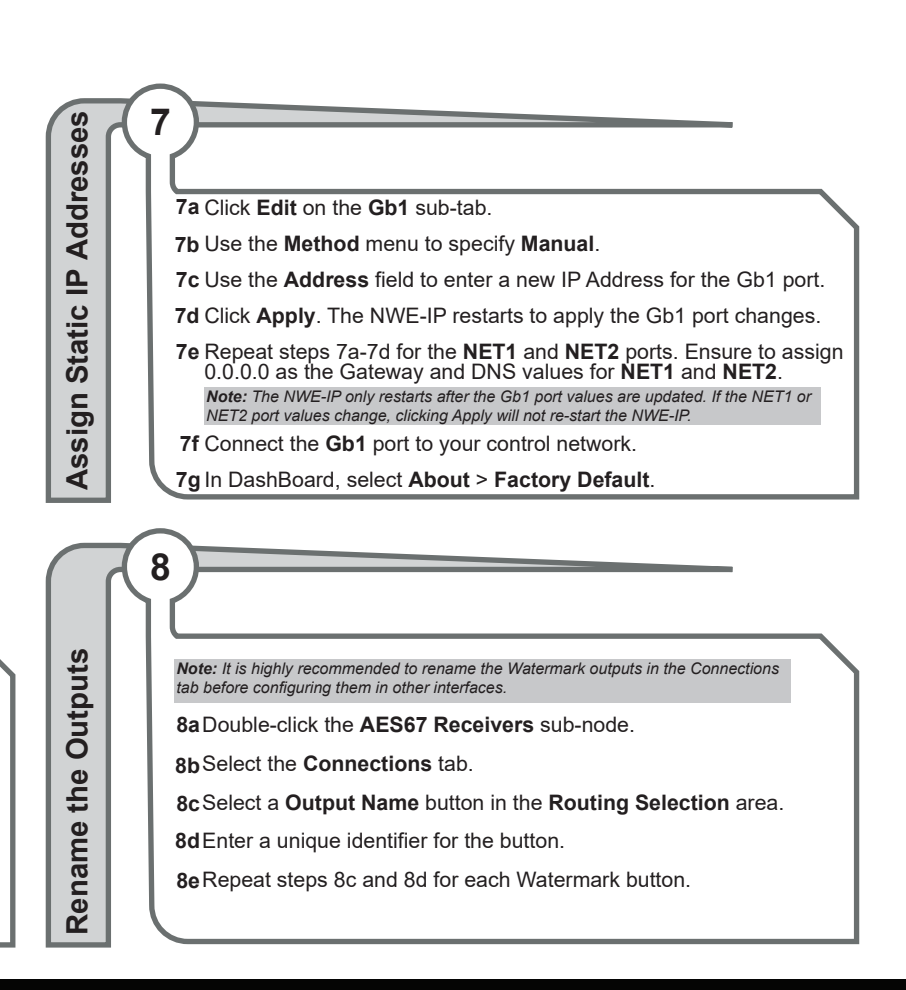

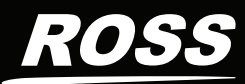